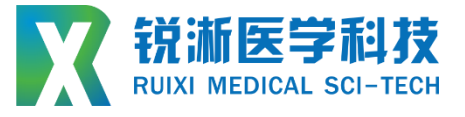

# 高压液体动力注射测试设备 恒压恒流 RXJC-HYCS 000 00 000 00 0

## 设备使用说明书 Instruction manual

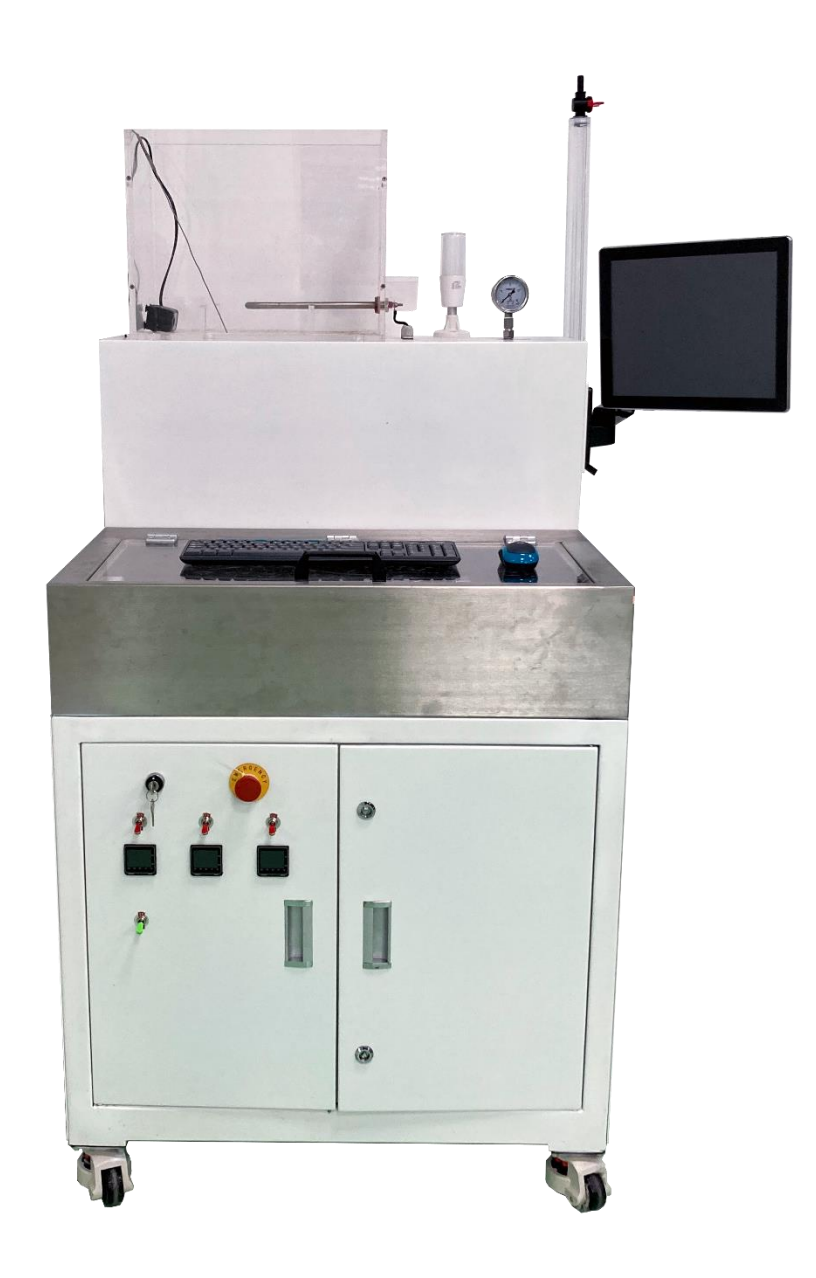

| —  | 设备介绍及上电开机4                  |
|----|-----------------------------|
|    | (一) 设备介绍4                   |
|    | 1.设备型号规则4                   |
|    | 2.设备外观及尺寸4                  |
|    | 3.设备结构及说明5                  |
|    | (二) 设备技术参数6                 |
|    | 1.电气配置与参数6                  |
|    | 2.测试性能参数6                   |
|    | 3.高压静态压力测试/恒流量动态注射压力测试性能参数7 |
|    | 4 恒压动态注射压力测试性能参数8           |
|    | (三) 设备上电开机                  |
| 二、 | 控制系统软件介绍9                   |
|    | (一) 软件初始界面9                 |
|    | (二) 软件运行界面9                 |
|    | 1.界面按键操作说明9                 |
|    | 2.界面显示栏说明10                 |
|    | (三) 软件数据处理界面10              |
|    | (四) 软件设置界面11                |
|    | 1.设备参数11                    |

目 录

| 2.报表设置 |  |
|--------|--|
|        |  |
| 3.配方设置 |  |

|    | (四)软件手动调试界面 | 16 |
|----|-------------|----|
| Ξ、 | 设备操作使用      | 18 |
|    | (一) 恒流注射接口  | 18 |
|    | (二) 恒压注射接口  | 25 |
|    | (三)原始数据保存   | 27 |
| 四、 | 附件以及维修说明    | 28 |
|    | (一) 安全要点    | 28 |
|    | (二) 维修说明    | 28 |

## 一、设备介绍及上电开机

(一) 设备介绍

1.设备型号规则

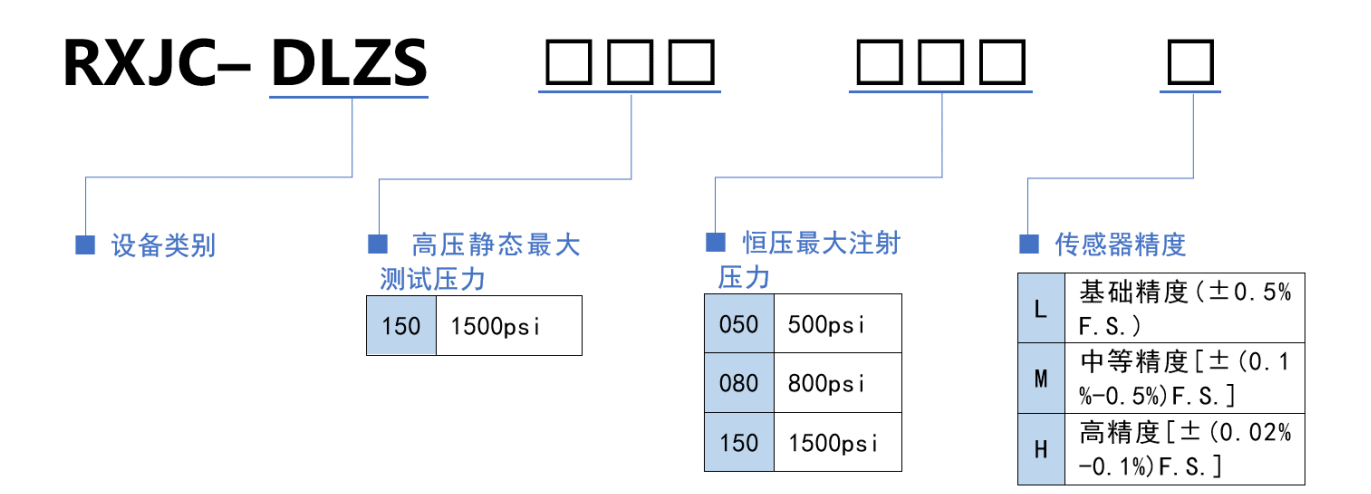

2.设备外观及尺寸

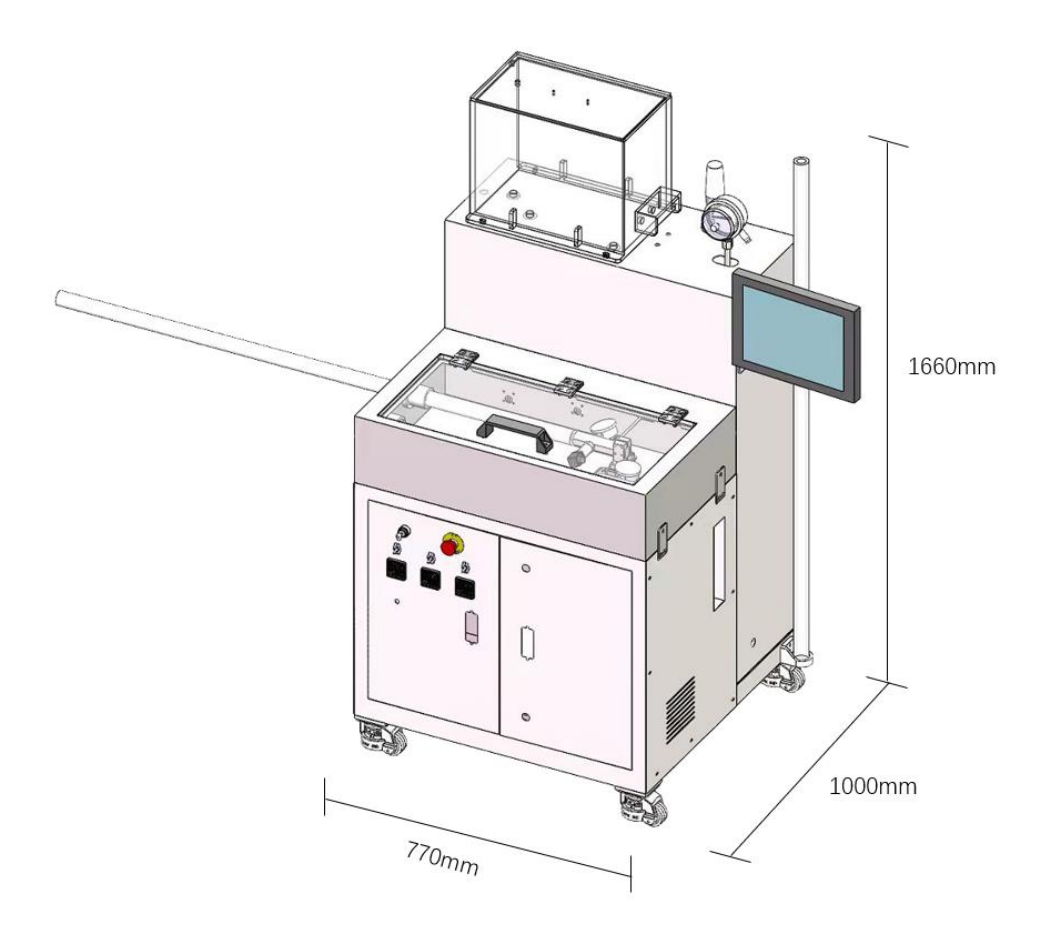

#### 3.设备结构及说明

#### (1) 设备结构

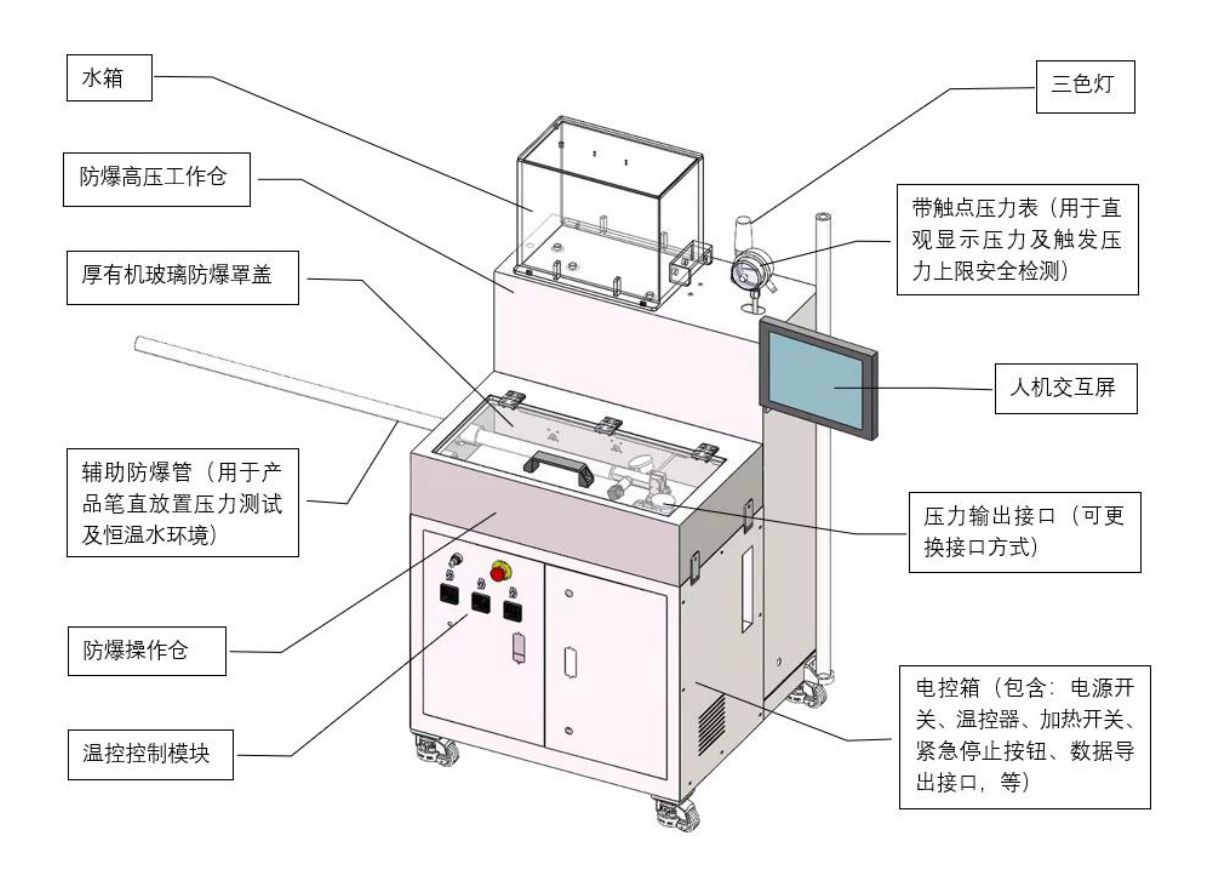

#### (2) 设备功能描述

设备以大功率、高刚性、重载伺服缸为增压核心,推动高压水缸输出 0~1500psi (0~10.3Mpa)的压力液体注射流,可实现高压静态压力测试和动态 注射压力 (恒流量注射)测试;驱动压力泵输出 0-500psi (0-800psi)的压力液 体注射流,实现动态注射压力 (恒压力注射)测试。配置恒温液体热循环系统, 可提供 20L、37℃ (最高 60℃)的注射液体。

## (二) 设备技术参数

1.电气配置与参数

| 设备型号   | RXJC-DLZS150050H(例)   |  |
|--------|-----------------------|--|
| 电源电压   | AC220V; 50Hz          |  |
| 最大功率   | 3000W                 |  |
| 环境湿度   | 0~75%RH (不结露)         |  |
| 环境温度   | 室温~55℃                |  |
| 设备整体材质 | 304 不锈钢               |  |
| 设备尺寸   | 长*宽*高=1000*770*1660mm |  |
| 设备重量   | 约 200kg               |  |
| 安装场地   | 标准生产车间                |  |

2.测试性能参数

| 测试口因完方式         | 标准鲁尔接头(根据需求配置,可更             |  |  |
|-----------------|------------------------------|--|--|
|                 | 换)                           |  |  |
| 体武型性中           | ±0.05%[可选配 L:±0.5%; M:±(0.1- |  |  |
| 行物命相反           | 0.5%)]F.S.                   |  |  |
| 注合文口            | 造影剂注射管、高压球囊、编织网复合            |  |  |
|                 | 管、手术配件等                      |  |  |
|                 | 水、酒精、甘油、造影剂、碘海醇注射            |  |  |
| <b>可注别液体安</b> 浓 | 液,其他等(具体需联系厂家确认)             |  |  |
| 防爆操作仓尺寸         | 长*宽*高=1000*400*200mm         |  |  |
| 辅助防爆管尺寸         | 外径≤50mm,长度不限                 |  |  |
| 水浴温度范围          | 0~60℃ (常用 37℃)               |  |  |
|                 | 1. "压力-时间"曲线+数值;             |  |  |
|                 | 2. 注射速度;                     |  |  |
|                 | 3. 注射量 (单次+累计);              |  |  |
| 数据亚小形式<br>      | 4. 注射全程所用时间;                 |  |  |
|                 | 5. 工艺设定值 (压力、速度等);           |  |  |
|                 | 6. 其他所需显示项目。                 |  |  |

|                                     | 1. 静态压测试(静压、保压、泄漏  |  |
|-------------------------------------|--------------------|--|
|                                     | 等);                |  |
|                                     | 2. 动力注射(恒压-流量;恒流-压 |  |
| 测试配方                                | 力);                |  |
|                                     | 3. 反复充放压疲劳测试;      |  |
|                                     | 4. 阶梯打压测试;         |  |
|                                     | 5. 极限爆破压测试;        |  |
|                                     | 6. 球囊顺应性测试。        |  |
|                                     | 1. 压力安全超限报警;       |  |
|                                     | 2. 机械式泄压安全阀;       |  |
| 报警与保护                               | 3. 注射器行程极限保护;      |  |
|                                     | 4. 机械撞击自动保护;       |  |
|                                     | 5. 电气安全性保护。        |  |
| 测试配方保存数量                            | 无限多                |  |
| 操作系统                                | Windows 7          |  |
| 测试测试数据是否可导出                         | 是                  |  |
| 是否可自动生成测试报表                         | 是                  |  |
| <b>控制系统软件是否可远程升级</b> 是—永久免费(新增定制项目除 |                    |  |

## 3.高压静态压力测试/恒流量动态注射压力测试性能参数

| 测试工位数          | 1 工位                    |
|----------------|-------------------------|
| 静态压力测试范围       | 0~1500psi (根据实际需求选配)    |
| 增压模块是否带恒温功能    | 是: 37℃恒温 (最高 60℃)       |
|                | (0~300 psi): ±5psi;     |
| 保压稳定性(保压 2 小时波 | (300~600 psi): ±10psi;  |
| -              | (600~1500 psi): ±20psi; |
| 恒流量注射流量        | 0~30ml/s                |
| 最小注射率          | 0.1ml/s (可选配更小)         |
| 最大注射量          | 200ml (可选配其他)           |

#### 4 恒压动态注射压力测试性能参数

| 测试工位数      | 1 工位                     |
|------------|--------------------------|
| 与中华神中      | 0~500psi                 |
| 但述力注射症<br> | (可选配 0~800psi、0~1500psi) |

#### (三) 设备上电开机

设备接入 220V 交流电源后,旋转电源总开关启动设备,即将开关从 off 端旋转至 on 端 (如图所示)。电源开关开启后,整机即全部上电完成,设备控制系统启动需一定运行时间,观察设备控制屏,等待主机启动完毕,进入人机交互界面。

如图控制组①为防爆管加热控制钮、温控器以及水泵循环控制钮(顺序由上 至下),控制组②为大水箱加热控制钮及温控器,控制组③为高压腔加热控制及 温控器。当测试要求达到恒温条件时,需在水箱加水至水位线后打开控制组②③, 注意测试过程中水箱内液位不得低于水位线(避免加热棒出现干烧导致不必要的 损坏);当测试要求防爆管内达到恒温条件,则按需打开控制组①。

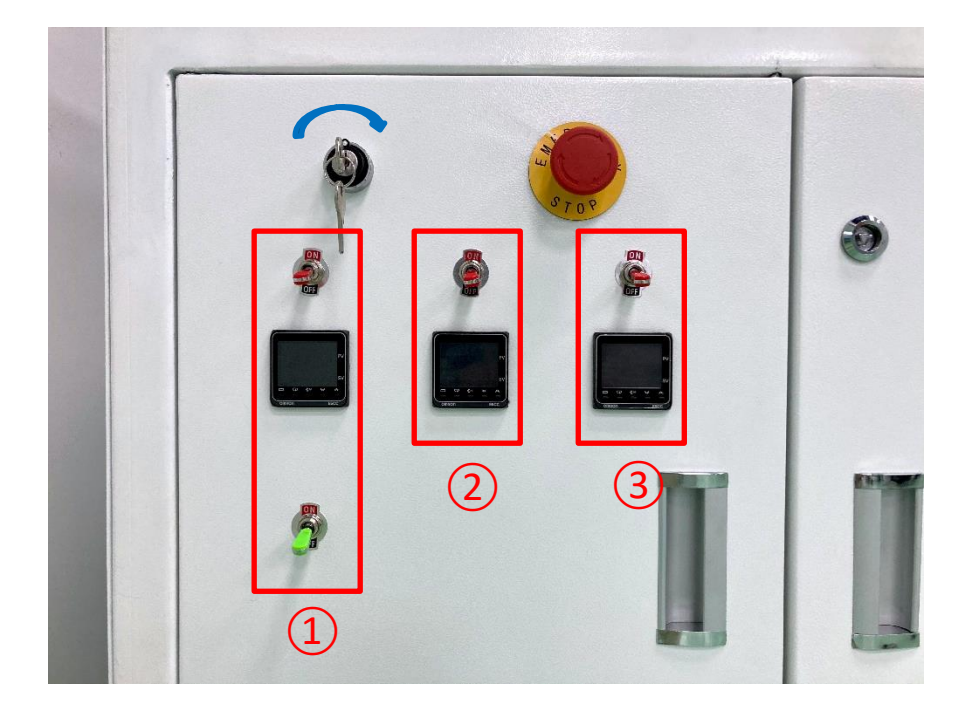

二、控制系统软件介绍

## (一) 软件初始界面

1.设备上电开机后点击系统软件进入操控界面。

| ピー 上海税術医学科技有限公司 V3.7.30     ー 〇 ×         |                            |                                                  |                              |
|-------------------------------------------|----------------------------|--------------------------------------------------|------------------------------|
| X 脱脂医学科技 液体高压检测系统                         |                            |                                                  |                              |
| 运行界面 数据处理 设置 手动调试                         |                            | RX-HPTW1501                                      |                              |
| <del>测试配方</del>                           | 参数预览<br>参数类型<br>快速注射流速:    | - 手动控制                                           | ○ 字时状态                       |
| 序号 注射重(ml) 近端tex(psi) 近端平均值(psi)          | 快速注射截止压力:<br>慢速注射流速:       | ← 泄压 打压 →<br>PressureDown PressureUp             |                              |
|                                           | 设定压力1:<br>设定压力2:<br>设定压力3: | 高/低速 快速泄压<br>High/Low FastPressure<br>Speed Down | 运行<br>Run                    |
|                                           | 保压时间:                      | 吸水回零 清零<br>ReloadWater Clear                     | 停止<br>Stop                   |
| ┌头时曲线———————————————————————————————————— |                            |                                                  | 出水口压力<br>psi<br>压力源压力<br>psi |
|                                           |                            |                                                  |                              |
|                                           |                            |                                                  | 清屏                           |

## (二) 软件运行界面

#### 1.界面按键操作说明

1.1 "测试配方"按键: 在文件中选择需要运行的参数文件后加载;

1.2 "排水开关"按键:用于测试前准备,排空被测产品及设备管路中的气体空 穴;

1.3 "泄压"、"打压"按键:控制高压腔体进行打压、泄压动作;

1.4 "高/低速"按键: 控制电缸高速/低速运转;

1.5 "快速泄压"按键:控制高压腔体进行快速泄压动作;

1.6 "吸水回零"按键:控制电缸运行吸水回零动作;

1.7 "清零"按键: 对于当前实时注射量进行清零操作;

1.8 "运行"、"停止"按键:控制程序的运行及停止;

1.9 "清屏"按键:清空当前数据及曲线。

#### 2.界面显示栏说明

2.1 参数预览:用于查看当前测试配方的运行参数数据;

2.2 实时状态:用于查看实时注水量及程序运行状态;

2.3 数据记录表:用于查看测试所得相关数据;

2.4 实时曲线:用于查看数据曲线、出水口压力值以及压力源压力值。

| H 声 锐 浙 医 学 科 技 有 限 公司 V3.7.30 - □ × |                                                                 |                              |  |  |
|--------------------------------------|-----------------------------------------------------------------|------------------------------|--|--|
| X 税期医学科技 液体高压检测系统                    |                                                                 |                              |  |  |
| 运行界面 数据处理 设置 手动调试                    | RX-HPTW1501                                                     |                              |  |  |
| 测试配方<br>数据记录表                        | 参数按览                                                            |                              |  |  |
| 序号 注射量(ml)  近i湍Max(psi)  近端平均值(psi   | ) (CEEEF)RGLED).<br>慢速注射流速: ← 泄压 打压 -<br>PressureDown Pressure  | → Up                         |  |  |
|                                      | 设定压力1:<br>设定压力2:<br>设定压力3:<br>高/低速<br>High/Low<br>Speed<br>Down | ┺.<br>wree 运行<br>Run         |  |  |
|                                      | 保压时间:<br>吸水回零 清零<br>ReloadWater Clear                           | 停止<br>Stop                   |  |  |
| ┌ <u>头</u> 时曲线——                     |                                                                 | 出水口压力<br>psi<br>压力源压力<br>psi |  |  |
|                                      |                                                                 | 清屏                           |  |  |

## (三) 软件数据处理界面

1. "生成报表"按键: 将测试数据保存至系统;

2. "密码修改": 设备初始密码为: 123, 输入初始密码并点击确认后, 激活 "修 改密码"按钮, 修改密码。密码用于设备及工艺工程师对设备及工艺参数进行设 定时的权限验证工作, 密码也应由相应的技术管理人员掌握, 严禁非设备及工艺 技术人员掌握及修改密码。

注意:请牢记设备密码,严禁非设备及工艺技术人员掌握及修改密码。如遗忘 密码,请与设备厂商联系。

| 👻 上海锐淅医学科技有限公司 V3.7.30 - 🗆 🗙                 |             |  |  |  |  |
|----------------------------------------------|-------------|--|--|--|--|
| ₩ <b>₩₩₩₩₩₩₩₩₩₩₩₩₩₩₩₩₩₩₩₩₩₩₩₩₩₩₩₩₩₩₩₩₩₩₩</b> | 系统          |  |  |  |  |
| 运行界面 数据处理 设置 手动调试                            | RX-HPTW1501 |  |  |  |  |
|                                              | 「密码修改       |  |  |  |  |
| ┎数据与报表—————                                  | 输入原始密码      |  |  |  |  |
|                                              | 确认          |  |  |  |  |
| 生成报表<br>Create Report                        | 输入新密码       |  |  |  |  |
|                                              | 再次输入新密码     |  |  |  |  |
|                                              | 修改确认        |  |  |  |  |
|                                              |             |  |  |  |  |
|                                              |             |  |  |  |  |
|                                              |             |  |  |  |  |
|                                              |             |  |  |  |  |
|                                              |             |  |  |  |  |

### (四) 软件设置界面

#### 1.设备参数

1. 在设置界面可对设备参数进行编辑,此界面设有密码保护,默认密码为 "123"。

2. 输入密码点击"确认"按键, 激活界面按键, 设备参数中的参数设置对应运行界面手动控制板块按键操作的运行速度/时间, 配方运行时该参数不起作用。

#### 2.报表设置

报表设置可对生成报表的"公司名称""操作者"以及"产品描述"进行设置, 点击"保存"即可保存。

| 및 上海皖浙医学科技有限公司 V3.7.30 - ○ ×  |          |                               |                |  |  |  |
|-------------------------------|----------|-------------------------------|----------------|--|--|--|
| XX 税利 MEGEL SE-TER 液体高压检测系统   |          |                               |                |  |  |  |
| 运行界面 数据处理 设置 手动调试 RX-HPTW1501 |          |                               | )1             |  |  |  |
|                               |          | 输入密码:                         | 确认             |  |  |  |
| 设备参数                          |          | 配方设置                          |                |  |  |  |
| 电缸手动高速速度:                     | 2 mm/s   | 配方名称: test                    |                |  |  |  |
| 电缸手动低速速度:                     | 0.1 mm/s | 安全限压: 1500 Psi                |                |  |  |  |
| 电缸手动回零速度:                     | 2 mm/s   | 恒压注射 步进增压测试                   |                |  |  |  |
| 吸水等待时间:                       | 10 s     | 静压测漏 定流量测压 静态阶梯               | 则压 静压疲劳测试 补压测漏 |  |  |  |
| 恒压注射手动高速速度:                   | 10 r/s   | 仲凍注封流速・                       | 1              |  |  |  |
| 恒压注射手动低速速度:                   | 10 r/s   | 人运江 <u>利航</u> 还,<br>体速注射截止压力, | 100 Pei        |  |  |  |
|                               | 设置       |                               | 0.1            |  |  |  |
|                               |          | 慢速注射流速:                       | 0.1 m1/s       |  |  |  |
| 报表设置————                      |          | 设定压力:                         | 120 Psi        |  |  |  |
| 公司名称:上海锐浙医学                   | 科技有限公司   | 保压时间:                         | 5s             |  |  |  |
|                               |          | 极限泄压量:                        | 20 Psi         |  |  |  |
| 产品描述: 设备测试                    |          |                               |                |  |  |  |
| 操作者: 苏                        | 保存       |                               | 保存             |  |  |  |
|                               |          |                               |                |  |  |  |
|                               |          |                               |                |  |  |  |
|                               |          |                               |                |  |  |  |

#### 3.配方设置

3.1 静压测漏:按照设定的快速注射流速达到快速注射截止压力,再按照慢速 注射流速达到设定压力并进入保压阶段。在设定时间泄压量未超过极限泄压量则 判定合格,否则不合格;

| 恒压注射 步进增压测试<br>静压测漏 定流量测压 静态阶梯测 | 压 静压疲劳测 | 试  补压测漏 |
|---------------------------------|---------|---------|
| 快速注射流速:                         | 1       | ml/s    |
| 快速注射截止压力:                       | 100     | Psi     |
| 慢速注射流速:                         | 0.1     | m1/s    |
| 设定压力:                           | 120     | Psi     |
| 保压时间:                           | 5       | s       |
| 极限泄压量:                          | 20      | Psi     |
|                                 |         |         |
|                                 |         | 保存      |
|                                 |         |         |

3.2 定流量测压:按照设定的注射流速以及注射量进行注射,实时记录过程中压力变换并反馈"压力-时间"曲线;

| 恒压注射 步进增压测计 | 式      |        |       |
|-------------|--------|--------|-------|
| 静压测漏 定流重测压  | 静态阶梯测压 | 静压疲劳测试 | 、补压测漏 |
|             |        |        |       |
|             |        |        |       |
| 注射流速:       | :      | 0.1 π  | 1/s   |
|             | _      |        |       |
| 注射量:        | [      | 20 1   | nl    |
|             | L      |        |       |
|             |        |        |       |
|             |        |        |       |
|             |        |        |       |
|             |        |        |       |
|             |        | 4      | 呆存    |
|             |        | P      | 1413  |
|             |        |        |       |

3.3 静态阶梯测压:按照设定的快速注射流速达到快速注射截止压力,再按照 慢速注射流速达到设定压力。在此基础上根据设定的三个阶梯压力进行测试,分 别按照慢速注射流速增压至三个阶梯压力进行保压动作。若泄压量未超过极限泄 压量则判定合格,否则不合格;

| 恒压注射 | 步进增压测试<br>空流导测压 静态阶梯测 | 臣 势压症者   |             |
|------|-----------------------|----------|-------------|
|      | 快速注射流速:<br>快速注射截止压力:  | 1<br>100 | ml/s<br>Psi |
|      | 慢速注射流速:               | 0.1      | m1/s        |
|      | 设定压力1:                | 120      | Psi         |
|      | 设定压力2:                | 130      | Psi         |
|      | 设定压力3:                | 140      | Psi         |
|      | 保压时间:                 | 5        | s           |
|      | 极限泄压量:                | 20       | Psi         |
|      |                       |          | 保存          |
|      |                       |          |             |

3.4 静压疲劳测试:按照设定的快速注射流速达到快速注射截止压力,再按照 慢速注射流速达到设定压力。在此基础上按照设定循环次数进行多次打压-保压-泄压动作,进行静压的疲劳测试。若泄压量未超过极限泄压量则判定合格,否则 不合格;

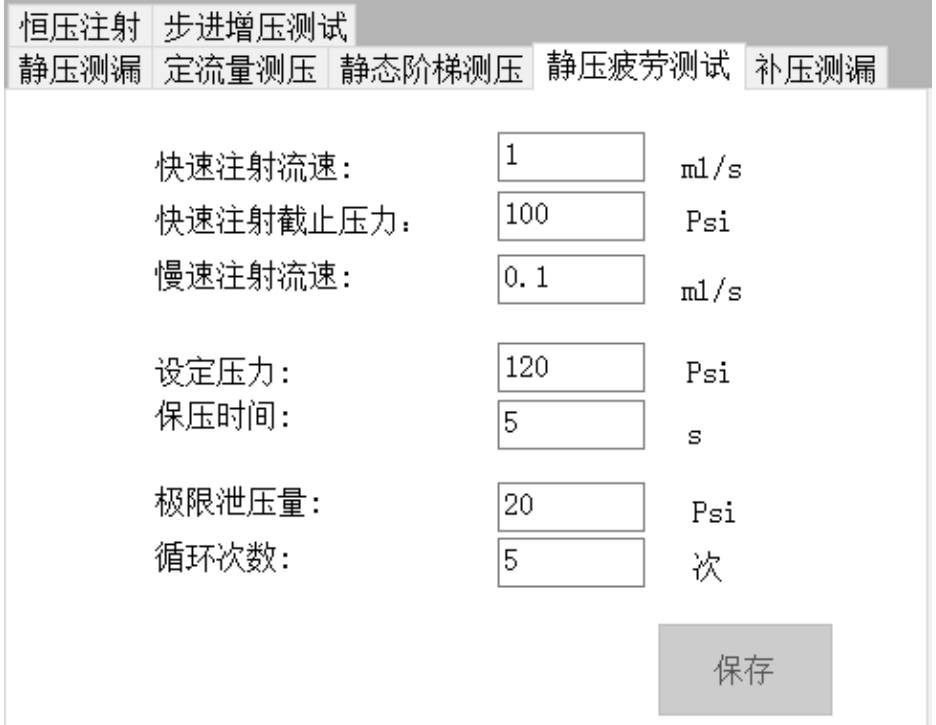

3.5 补压测漏:按照设定的快速注射流速达到快速注射截止压力,再按照慢速 注射流速达到设定压力并进入保压阶段。如保压阶段实际压力低于设定压力时, 将通过慢速补充注射使压力稳定在设定压力,达到设定注射量未能稳定则停止注 射。若泄压量未超过极限泄压量则判定合格,否则不合格;

|      |                                 |         | ·= /   |
|------|---------------------------------|---------|--------|
| 恒压注射 | 步进增压测试                          |         |        |
| 静压测漏 | 定流量测压 静态阶梯测                     | 压  静压疲劳 | 测试补压测漏 |
|      |                                 | 1       |        |
|      | 快速注射流速:                         | L       | ml/s   |
|      | 快速注射截止压力.                       | 100     | Pei    |
|      | <u>Деттиј</u> <b>едисисиј</b> ; |         | 131    |
|      | 慢速注射流速:                         | 0.1     | m1/s   |
|      |                                 |         |        |
|      | 设定压力:                           | 120     | Psi    |
|      | 存在时间・                           | 5       | _      |
|      | NVTTH1101.                      |         | S      |
|      | 极限泄压量:                          | 20      | Psi    |
|      | 补充注射量・                          |         |        |
|      | /いエ4) 重・                        | 20      | ml     |
|      |                                 |         |        |
|      |                                 |         | 保存     |

3.6 恒压注射:按照设定的压力源压力进行增压动作,当压力源压力波动范围 在恒压变化范围内时进行恒压注射计时(时长以设定的注射时间为准),实时记 录过程中压力变换并反馈"压力-时间"曲线,恒压变化加速度设置过大会导致数 据曲线过冲量过大(一般设置值0.001r/s^2)。初始速度的参数设置会影响到达 压力源压力的时间。初始速度设置越大,到达压力源压力的时间越短,初始速度 设置过大亦会导致数据曲线过冲量过大(一般设置值2r/s);

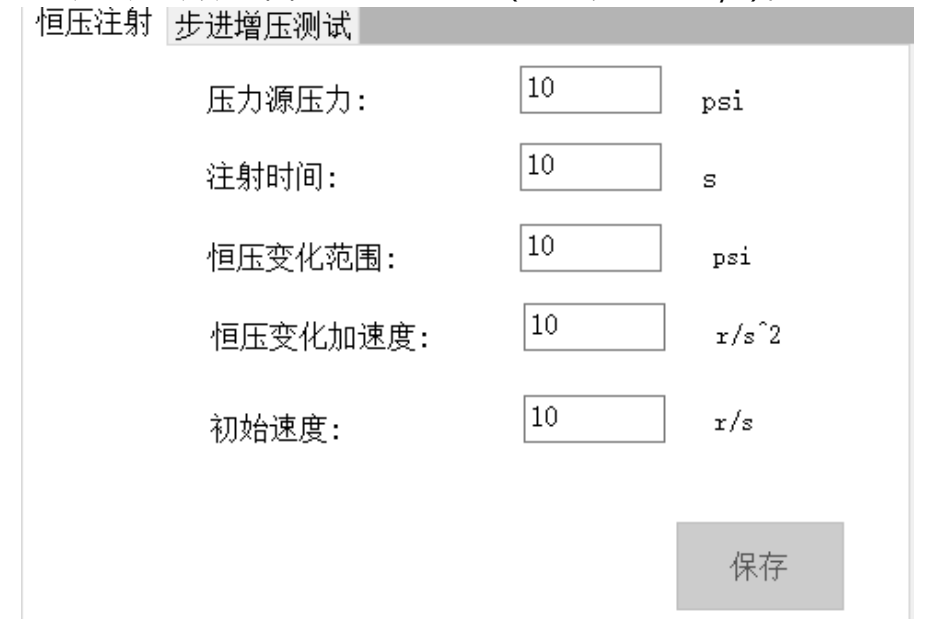

3.7 步进增压测试:按照设定的快速注射流速达到快速注射截止压力,再按照 慢速注射流速达到设定压力并进入保压阶段。在此基础上根据设定的三个步进压 力进行测试,分别以慢速注射流速阶梯式增压并进行保压动作,阶梯个数代表相 应步进压力的增压次数,即增压-保压-增压-保压......直至完成所有的阶梯。此过 程中若泄压量未超过极限泄压量则判定合格,否则不合格;

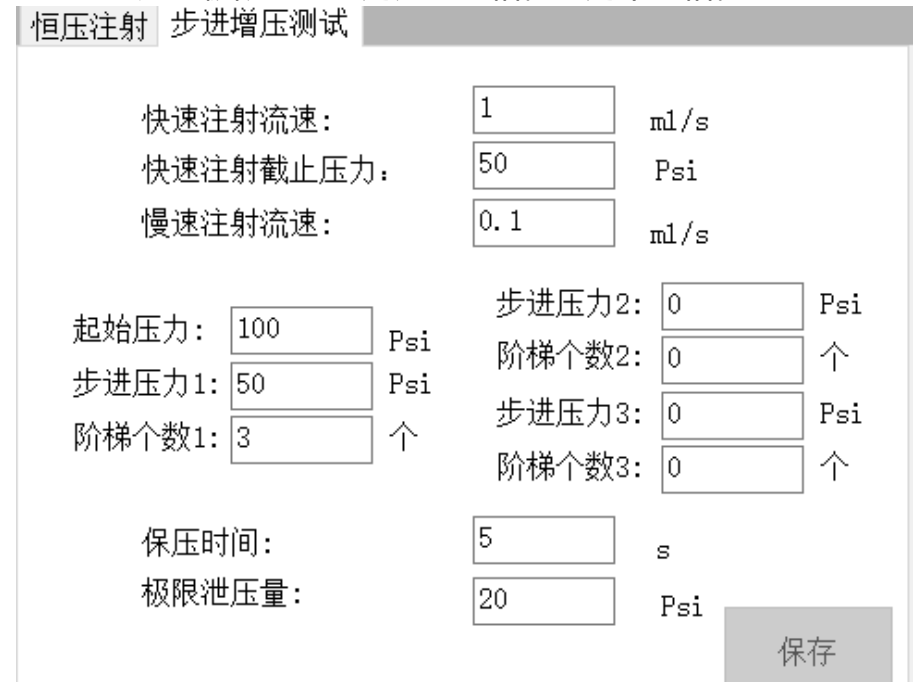

3.8 微导管恒压注射: 专为细导管设计的测试配方,按照设定的压力源压力进 行增压动作,当压力源压力波动范围在恒压变化范围内时进行恒压注射计时(时 长以设定的注射时间为准),实时记录过程中压力变换并反馈"压力-时间"曲线, 恒压变化加速度设置过大会导致数据曲线过冲量过大(一般设置值 0.005ml/s<sup>2</sup>)。初始速度的参数设置会影响到达压力源压力的时间。初始速度设 置越大,到达压力源压力的时间越短,初始速度设置过大亦会导致数据曲线过冲 量过大(一般设置值0.5ml/s)。

| 静压测漏 定流量测压 静态的<br>恒压注射 步进增压测试 微导 | ↑梯测压 静压<br>穿管恒压注射 | 疲劳测试 补压测漏 |
|----------------------------------|-------------------|-----------|
| 压力源压力:                           | 90                | psi       |
| 注射时间:                            | 20                | s         |
| 恒压变化范围:                          | 5                 | psi       |
| 恒压变化加速度:                         | 0.005             | mL/s^2    |
| 初始速度:                            | 0.5               | mL/s      |
|                                  |                   | 保存        |

#### (五) 软件手动调试界面

1. 在设置界面可对设备参数进行编辑,此界面设有密码保护,默认密码为 "123"。

2. 输入密码点击"确认"按键激活界面手动操作按键。

3. 手动操作按键说明

3.1 轴实时状态与重置

"轴状态"栏实时显示设备"主测轴"和"恒压电机"两个运动轴的当前状态。设备应用过程中运动轴出现故障,则该界面对应的轴状态显示相应故障;

设备故障报警后,生产人员应立即停止当前所有操作,并通报设备技术人员。 设备技术人员到场后,查看各轴状态及报警记录。确认故障原因后点击"重置状态"按钮,解除报警,恢复轴状态至 STA\_AX\_READY。(如设备技术人员无法排除 或修复设备故障,或设备连续出现故障报警,请与设备厂商联系。)

3.2 报警记录查看

查看报警记录需要通过密码验证,密码验证通过后可激活"报警记录查看"按钮,点击按钮可打开报警记录日志文件。报警记录日志中记录了每次报警发生时的故障名称和时间,设备技术人员可参考查看。

注意:设备报警日志记录仅由设备技术人员进行查看,严禁删除和篡改报警记 录日志。

3.3 修正系数

可对传感器系数进行修正,用于第三方传感器校验时进行修正,一般情况无需 修改,如需修改可直接联系设备厂商。

3.4 恒压注射

"正转"、"反转按键:控制恒压电机正转打压/反转泄压;

3.5 传感器检测

检测传感器当前数值,用于修正系数;

3.6 电动缸

"撤回"、"推送"按键:控制电动缸回撤/推送;

"打压开关"按键:控制打压电磁阀开关;

"吸水开关"按键:控制吸水电磁阀开关;

"回零"按键:控制电动缸进行回零动作;

| 12 上海號術医子科技有限公可 V3.7.30 |                       |             |
|-------------------------|-----------------------|-------------|
| X 锐脑医学科技 液体             | 高压检测系统                |             |
| 运行界面 数据处理 设置 手动调试       | RX-HPTW1501           |             |
|                         | 输入密码:                 | 确认          |
| -手动操作                   |                       |             |
| ┌轴状态                    |                       |             |
| 主測轴状态・                  | 注射腔压力传感器:             |             |
| 上两种状态,                  | 高压出水口传感器:             |             |
| 但压电机扒念:                 | 桓王王为海在威思              |             |
| 报警记录查看 重置状态             | [旦]玉]玉/J] (赤)[专 涩(香): |             |
|                         | 恒压出水口传感器:             |             |
| 修正系数                    | 实时流量:                 | mL/S        |
| 注射腔传感器修正系数: 1           |                       |             |
| 中北口住威聖修正系粉・1            | Start                 | 5日本<br>Stop |
|                         | _                     |             |
| 但压脏惊恐奋廖正杀奴:             | 电动缸                   |             |
| 恒压出水口传感器修正系数: 1         |                       |             |
| 保存                      | ₹                     | 推送 →        |
|                         |                       |             |
| 「恒压注射                   |                       |             |
| 反转正转                    | 打压吸水                  | 回零          |
|                         |                       |             |
|                         |                       |             |

## 三、设备操作使用

放爆仓内有两个测试接口——恒压注射接口以及恒流注射接口,静压测漏、 步进增压测试、静态阶梯测压、静压疲劳测试、定流量测压以及微导管恒压注射 都通过恒流注射接口连接测试产品进行测试,恒压注射则通过恒压注射接口连接 测试产品进行测试。

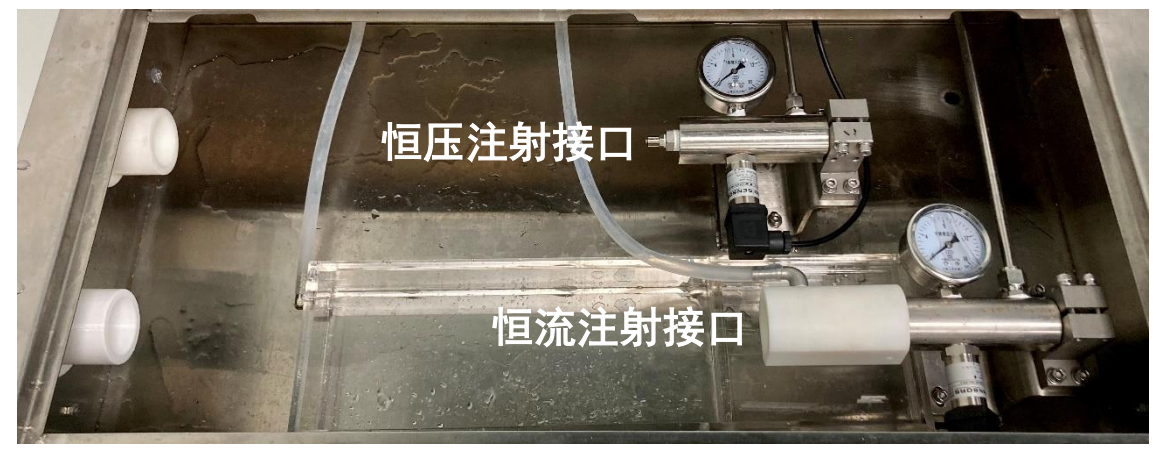

## (一) 恒流注射接口

1. 设备操作

1.1 将测试产品连接至恒流注射的鲁尔接头,点击"排水开关"按键,设备开始打压出水,可点击"高/低"速按键控制出电机转速,当产品远端均匀持续出水时点击"吸水回零"按键,即完成排水准备工作,测试开始前一定要先封堵产品远端。如中途更换测试产品需重复以上操作,仅更换测试配方则无需重复。静压测漏、步进增压测试、静态阶梯测压以及静压疲劳测试准备工作都按照以上描述操作。定流量测压区别于其他测试,一定不要封闭远端否则会出现压力过大的情况。

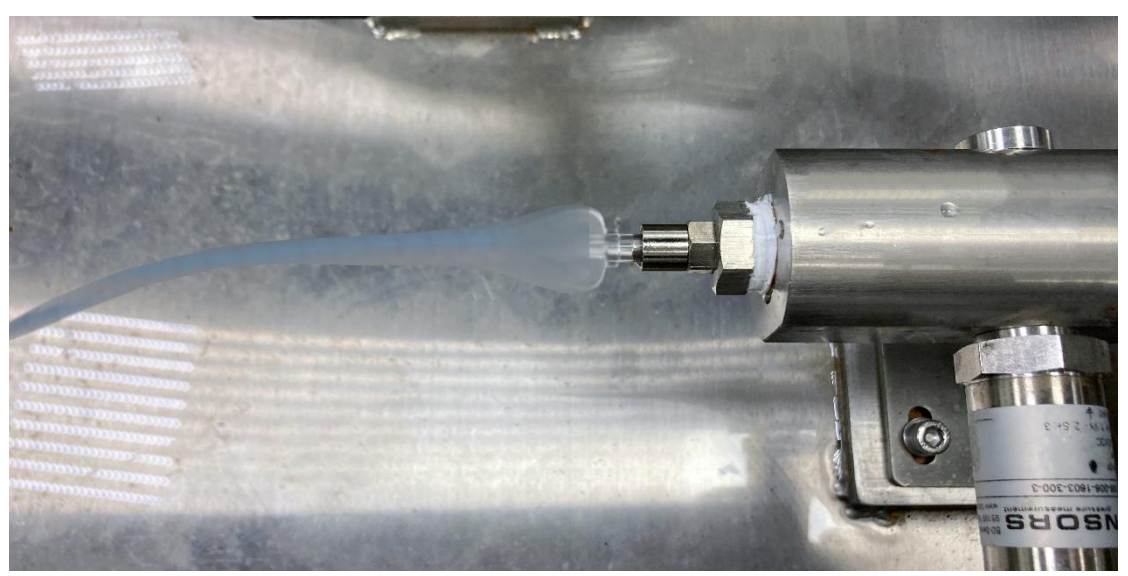

- 2. 软件操作
- 2.1 静压测漏

2.1.1 点击"测试配方",选择静压测漏文件内的测试配方打开后可在"参数预 览"一栏查看相关参数,确认无误后点击"运行"按键;

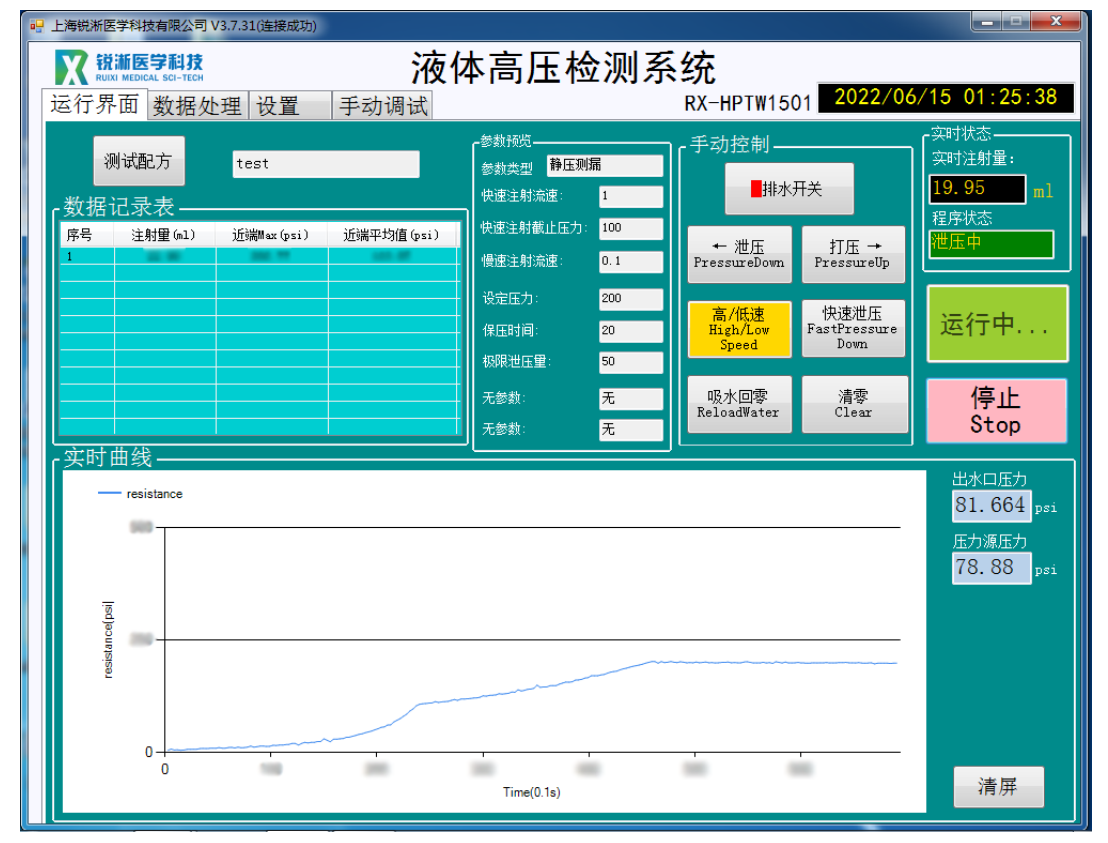

2.1.2 测试完成,出现程序停止弹窗点击"确定"查看测试数据及曲线图;

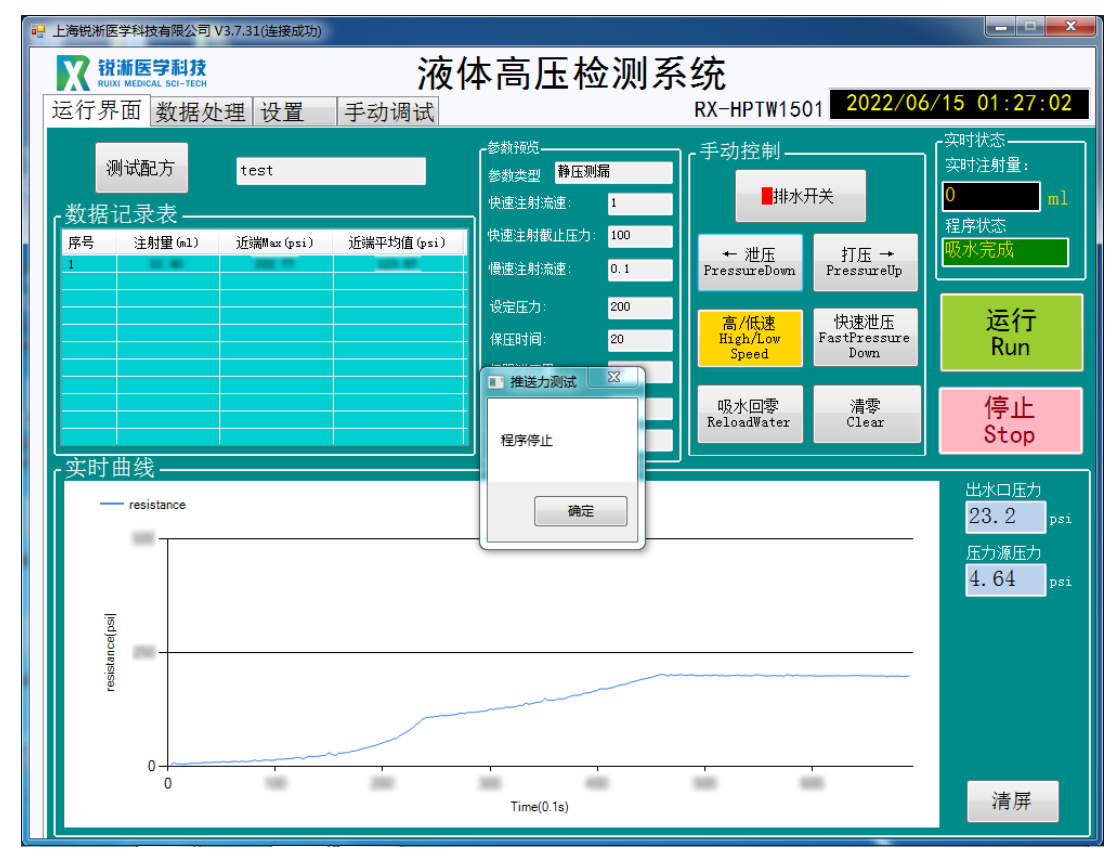

2.2 步进增压测试

2.2.1 点击"测试配方",选择步进增压测试文件内的测试配方打开后可在"参数预览"一栏查看相关参数,确认无误后点击"运行"按键;

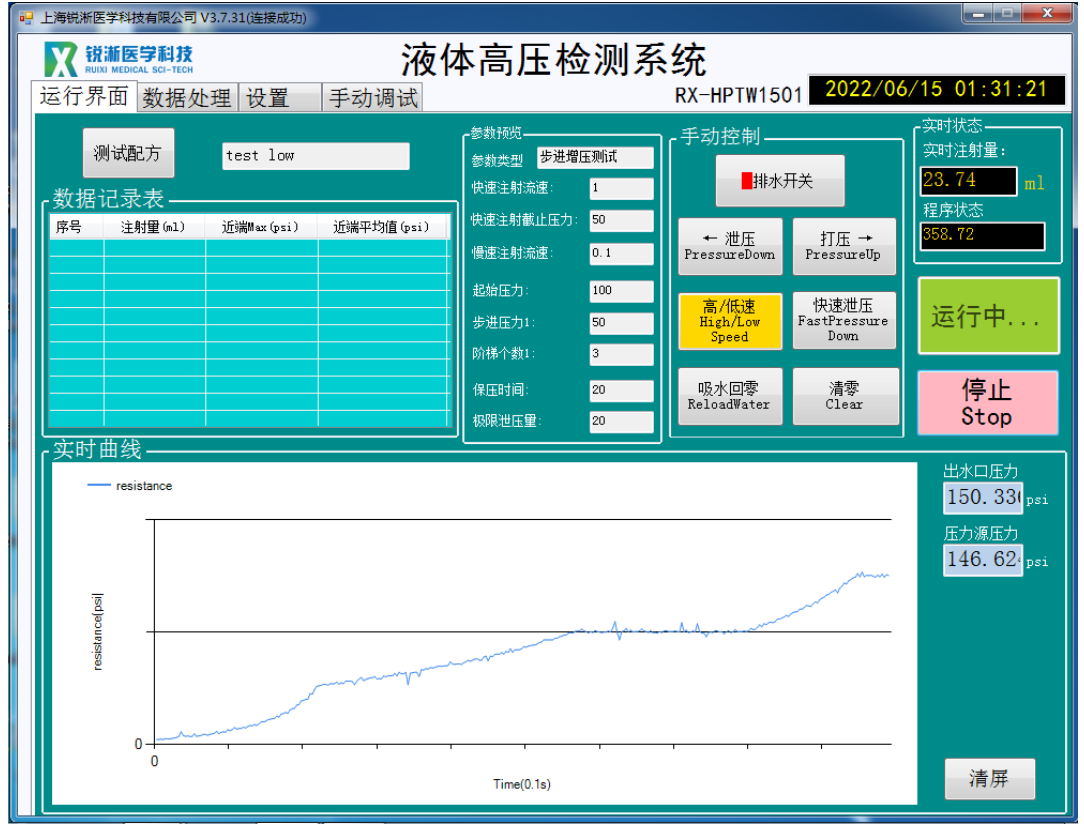

2.2.2 测试完成,出现程序停止弹窗点击"确定"查看测试数据及曲线图;

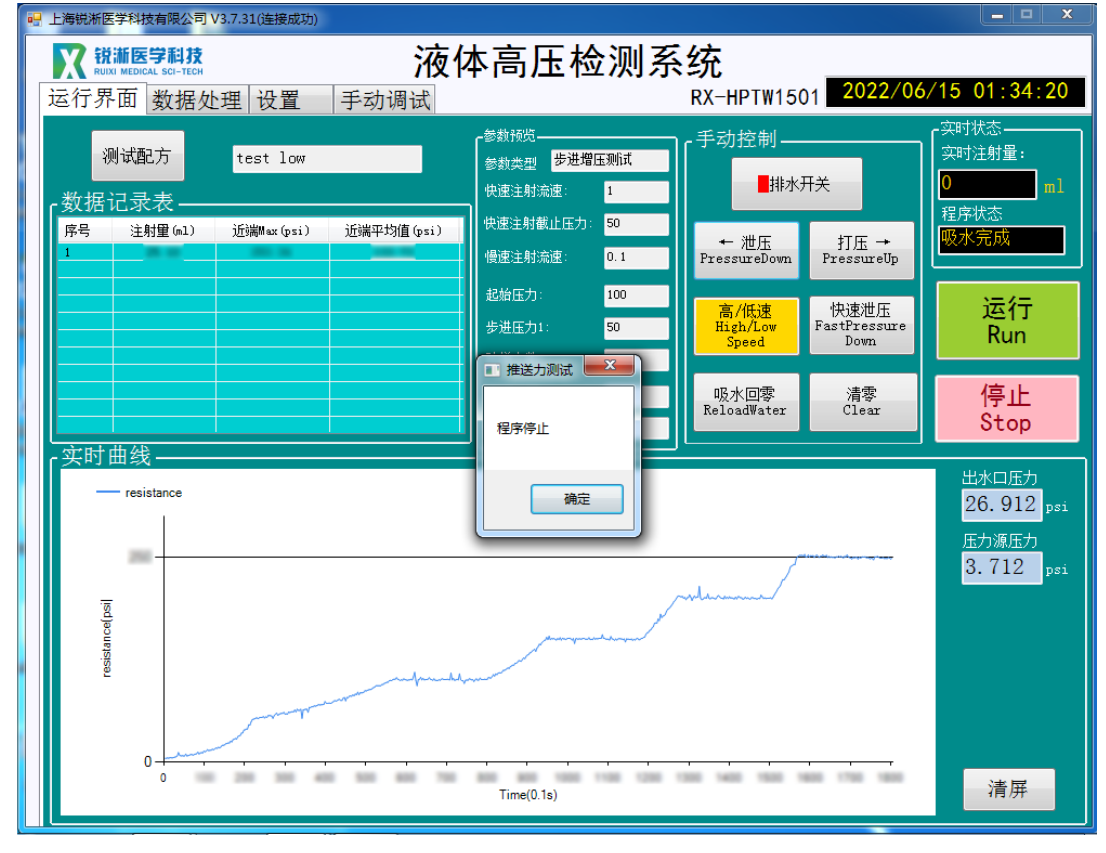

2.3 静态阶梯测压

2.3.1 点击"测试配方",选择静态阶梯测压文件内的测试配方打开后可在"参数预览"一栏查看相关参数,确认无误后点击"运行"按键;

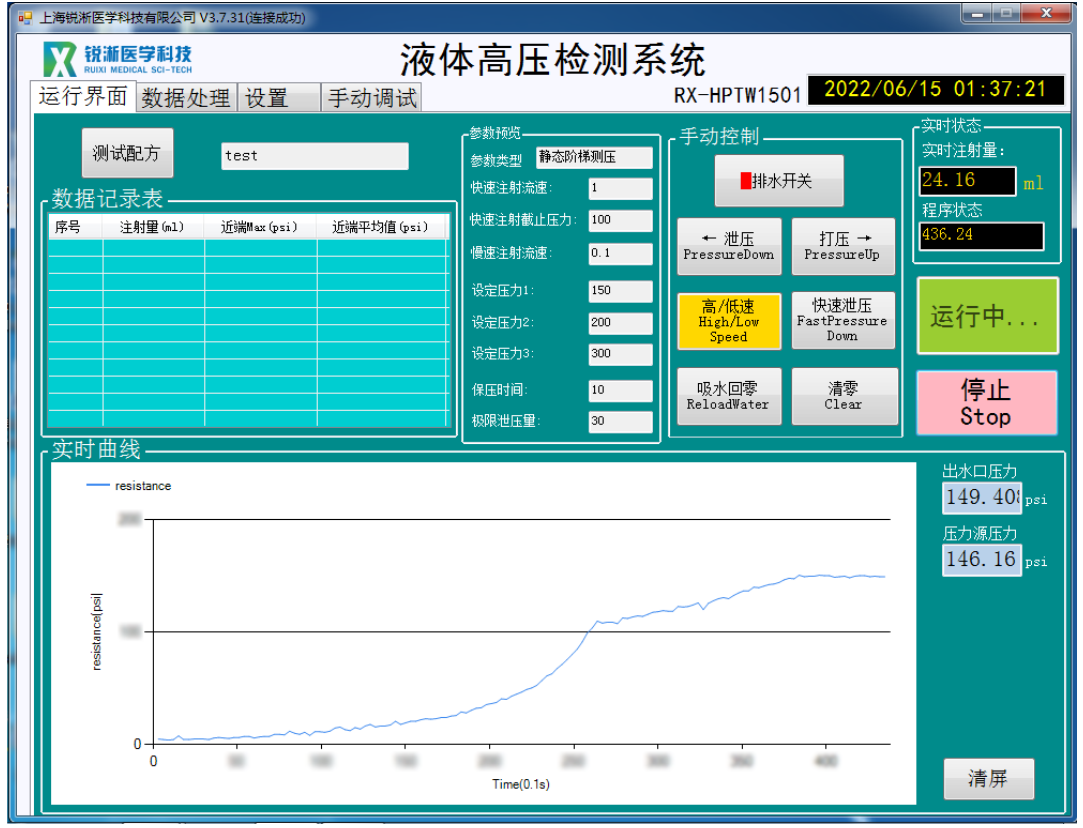

2.3.2 测试完成,出现程序停止弹窗点击"确定"查看测试数据及曲线图;

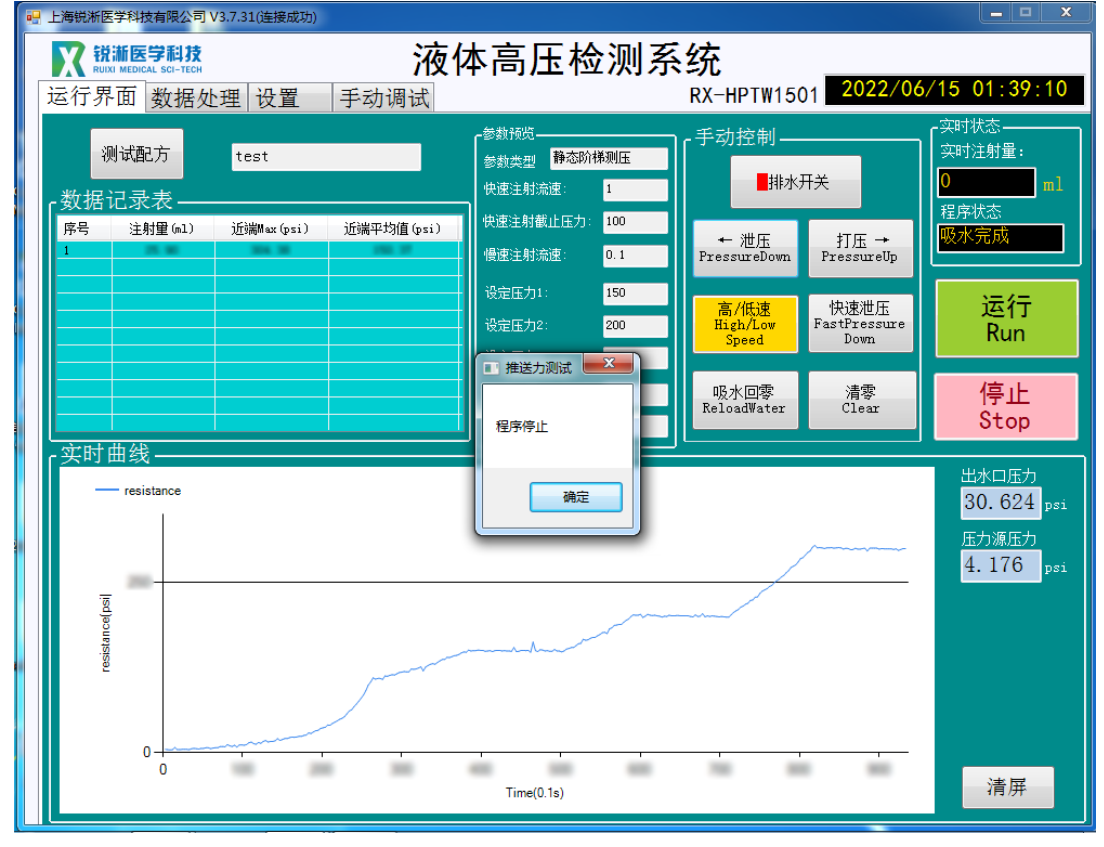

2.4 静压疲劳测试

2.4.1 点击"测试配方",选择静态疲劳测试文件内的测试配方打开后可在"参数预览"一栏查看相关参数,确认无误后点击"运行"按键;

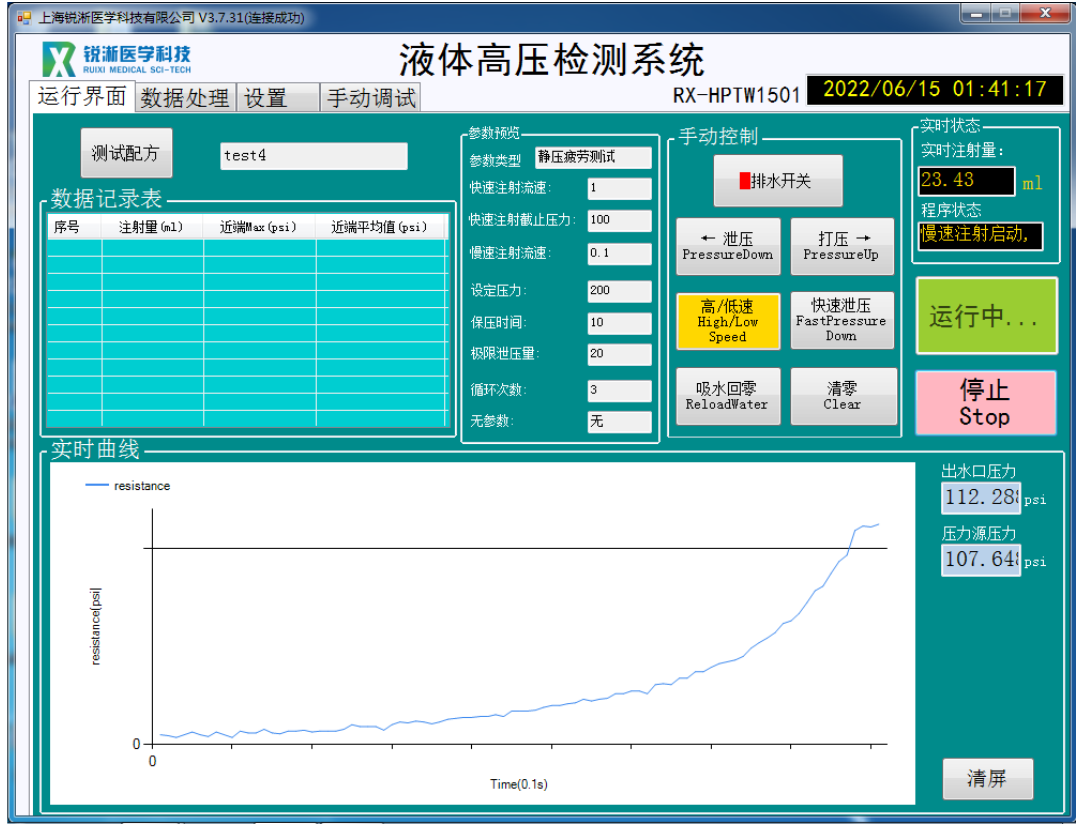

2.4.2 测试完成,出现程序停止弹窗点击"确定"查看测试数据及曲线图;

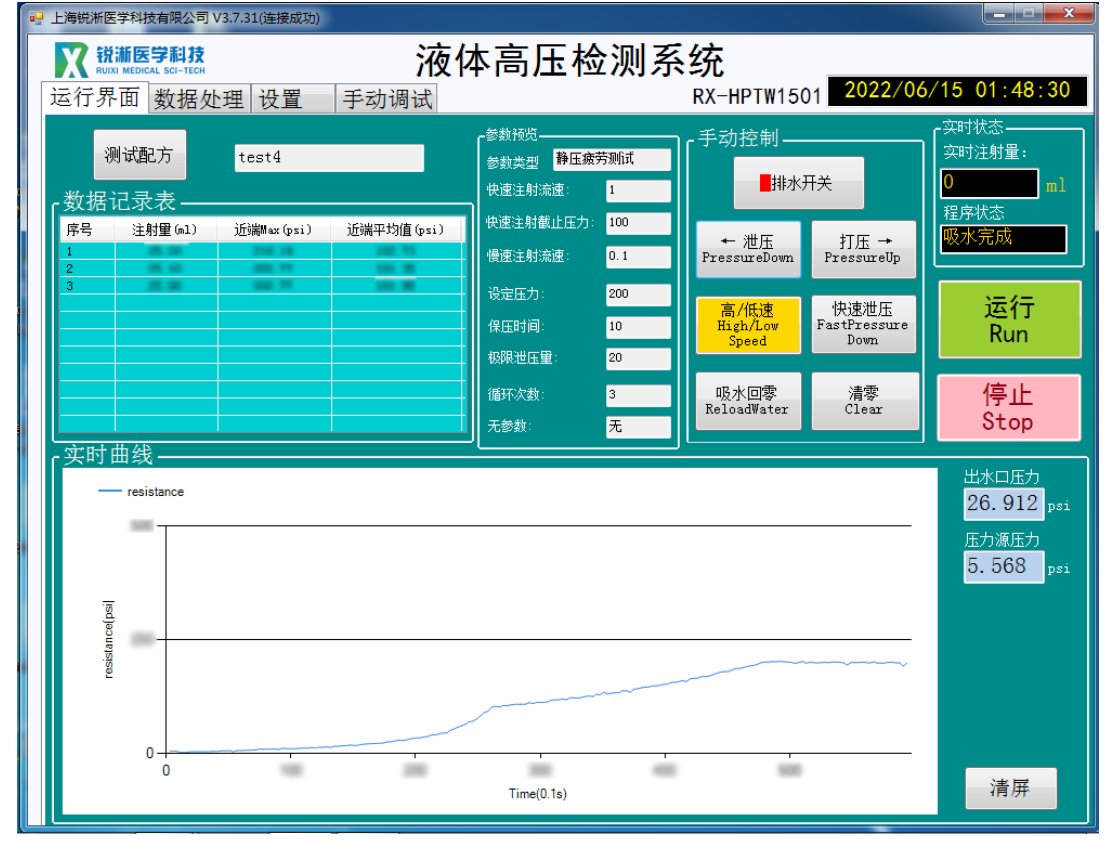

2.5 定流量测压

2.5.1 点击"测试配方",选择定流量测压文件内的测试配方打开后可在"参数 预览"一栏查看相关参数,确认无误后点击"运行"按键;

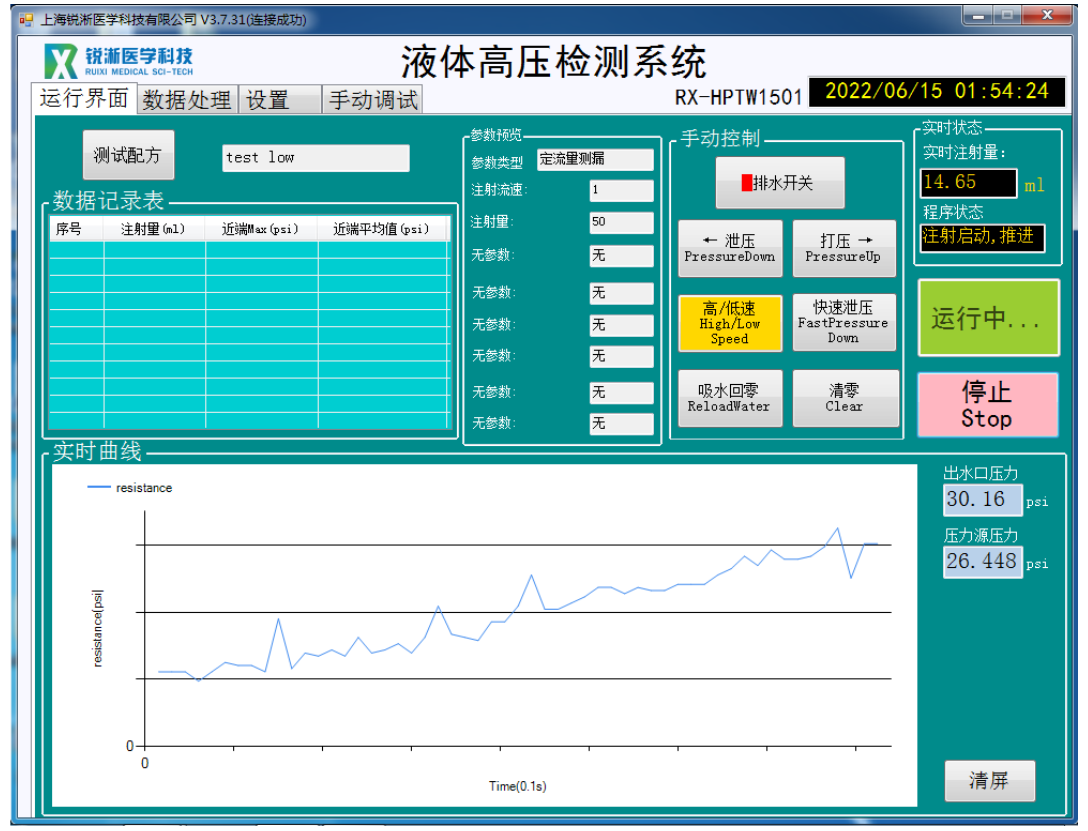

2.5.2 测试完成,出现程序停止弹窗点击"确定"查看测试数据及曲线图;

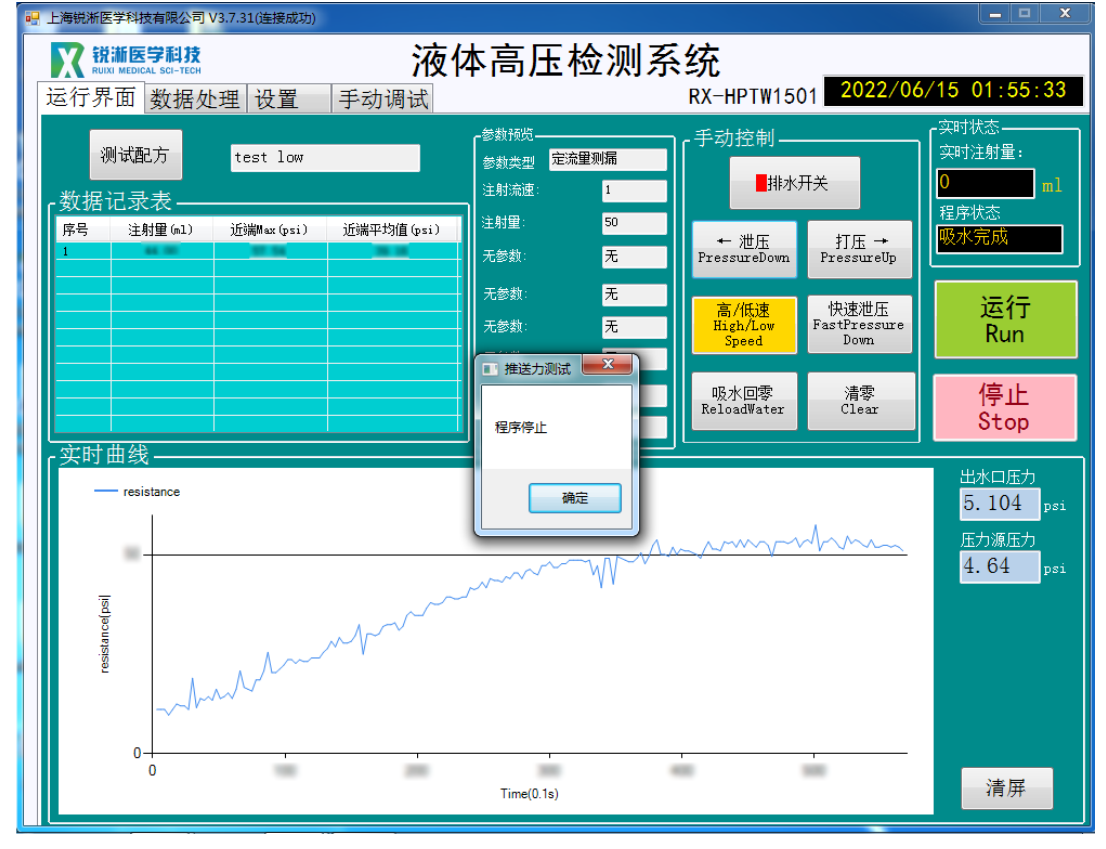

#### 2.6 微导管恒压注射

2.6.1 微导管恒压注射适用于细导管, 将测试产品连接至恒流注射的鲁尔接头, 安装防爆管且使产品自然状态放置于防爆管内。点击"排水开关"按键, 设备开 始打压出水,可点击"高/低"速按键控制出电机转速, 当产品远端均匀持续出 水时点击"吸水回零"按键, 即完成排水准备工作, 开始测试无需封堵产品远端。

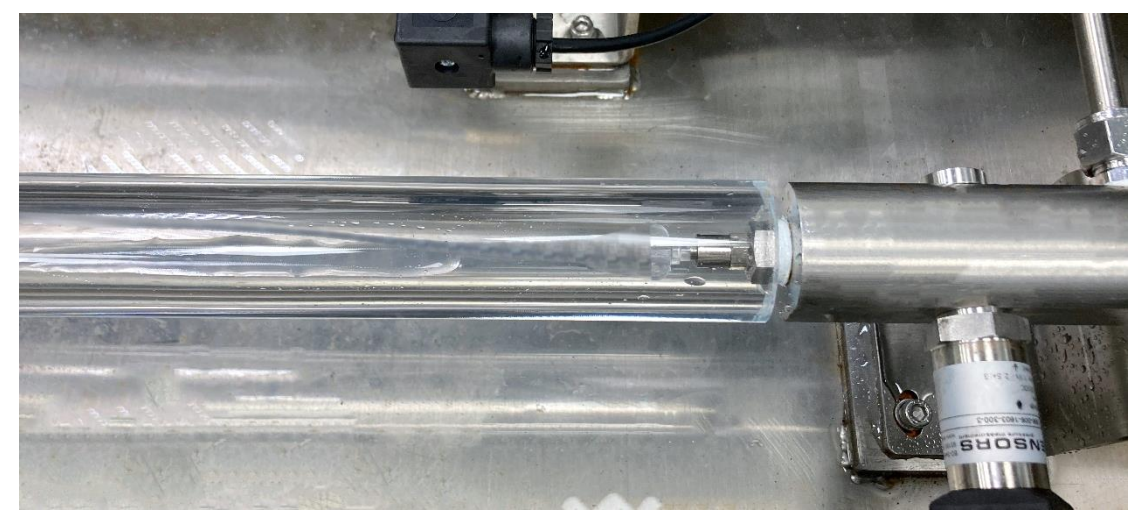

2.6.2 点击"测试配方",选择微导管恒压注射文件内的测试配方打开后可在"参数预览"一栏查看相关参数,确认无误后点击"运行"按键;

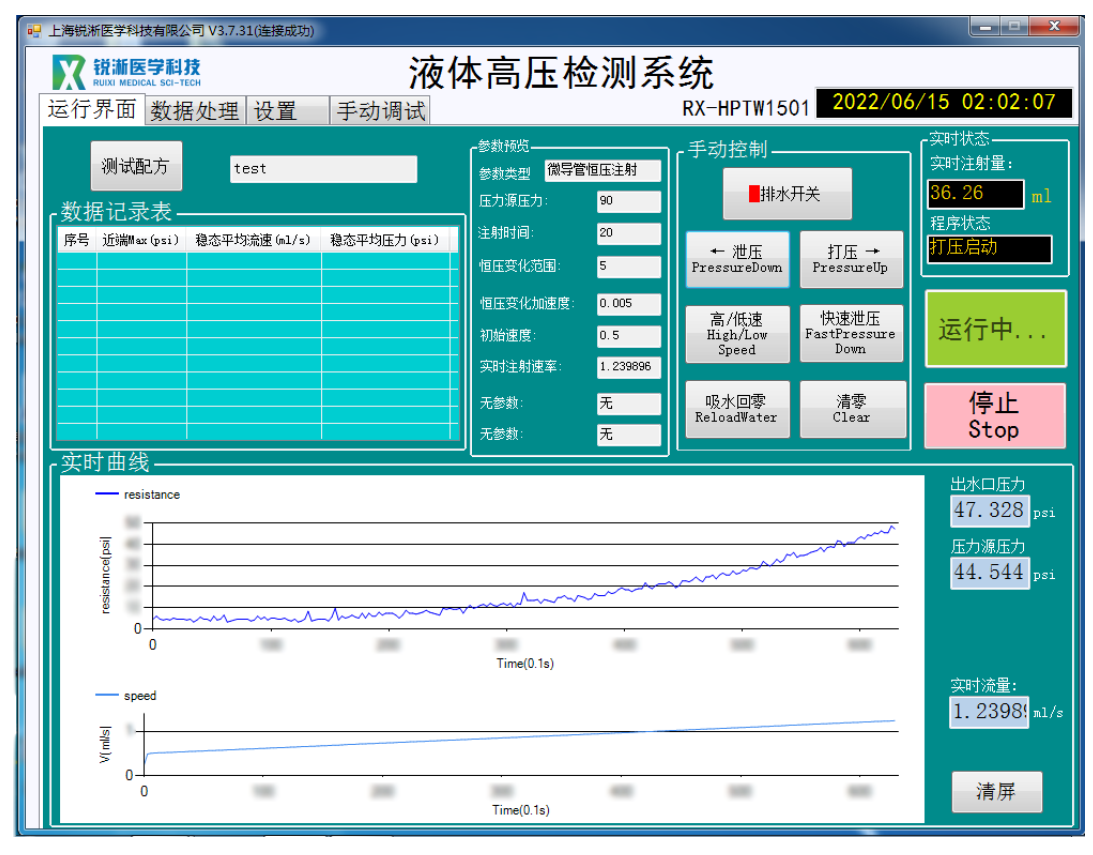

2.6.2 测试完成,出现程序停止弹窗点击"确定"查看测试数据及曲线图。

| 🦷 上海锐浙医学科技有限公司 V3.7.31 (连接成功)                                                                                                    |                                                                         |
|----------------------------------------------------------------------------------------------------|-------------------------------------------------------------------------|
| ₩ ##ESPILE 液体高压检测系<br>运行界面 数据处理 设置 手动调试                                                                                                    | 统<br><sub>RX-HPTW1501</sub>                                             |
| 測试配方         test         参数按照<br>参数类型         微导管恒压注射            ・数据记录表<br>序号 近潮Max (psi)         穆态平均流速 (m1/s)         穆态平均压力 (psi)         注         注         部间:         20            1             個広安化范围:          5 | F 动控制<br>■排水开关<br>→ 泄压<br>PressureDown<br>F 动控制<br>中 泄压<br>PressureDown |
|                                                                                                    | 高/低速<br>High/Low<br>Speed Down <b>运行</b>                                |
|                                                                                                    | 吸水回零<br>ReloadWater Clear <b>停止</b><br>Stop                             |
|                                                                                                    | 出水口压力<br>5.104 psi<br>圧力源圧力<br>4.64 psi                                 |
| $ \begin{array}{c}                                     $                                                                                                    | · · · · · · · · · · · · · · · · · · ·                                   |

## (二) 恒压注射接口

1. 设备操作

1.1 恒压注射适用于常规导管,将测试产品连接至恒压注射的鲁尔接头,安装防爆管且使产品自然状态放置于防爆管内。点击"排水开关"按键,设备开始打压出水,可点击"高/低"速按键控制出电机转速,当产品远端均匀持续出水时点击"吸水回零"按键,即完成排水准备工作,开始测试无需封堵产品远端。

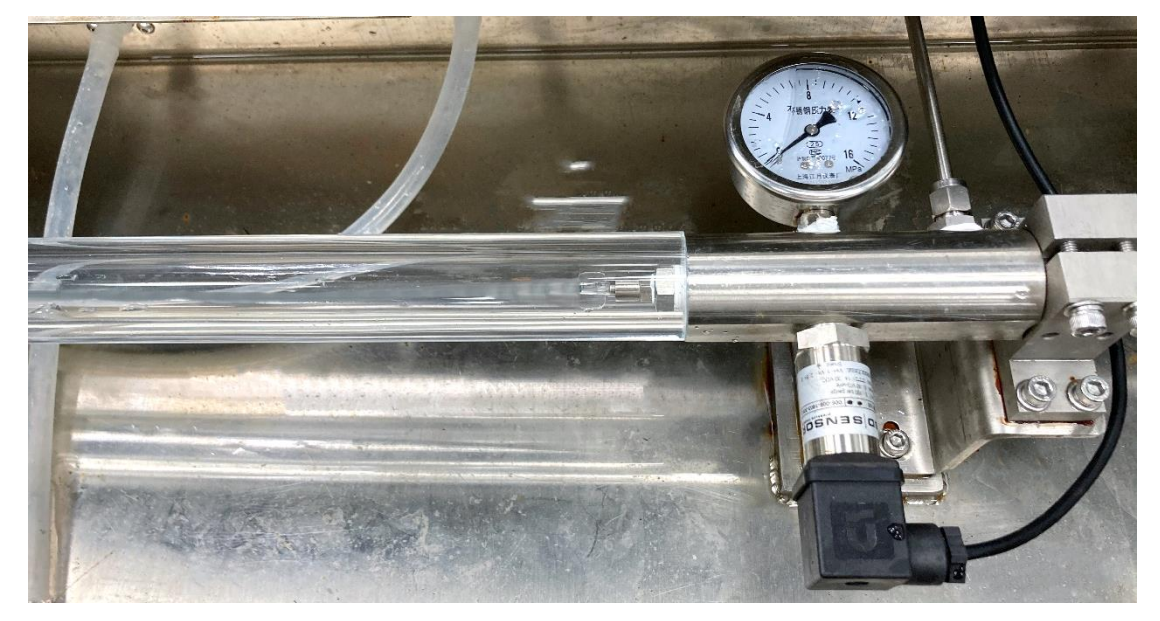

2.软件操作

2.1 恒压注射

2.1.1 点击"测试配方",选择恒压注射文件内的测试配方打开后可在"参数预 览"一栏查看相关参数,确认无误后点击"运行"按键;

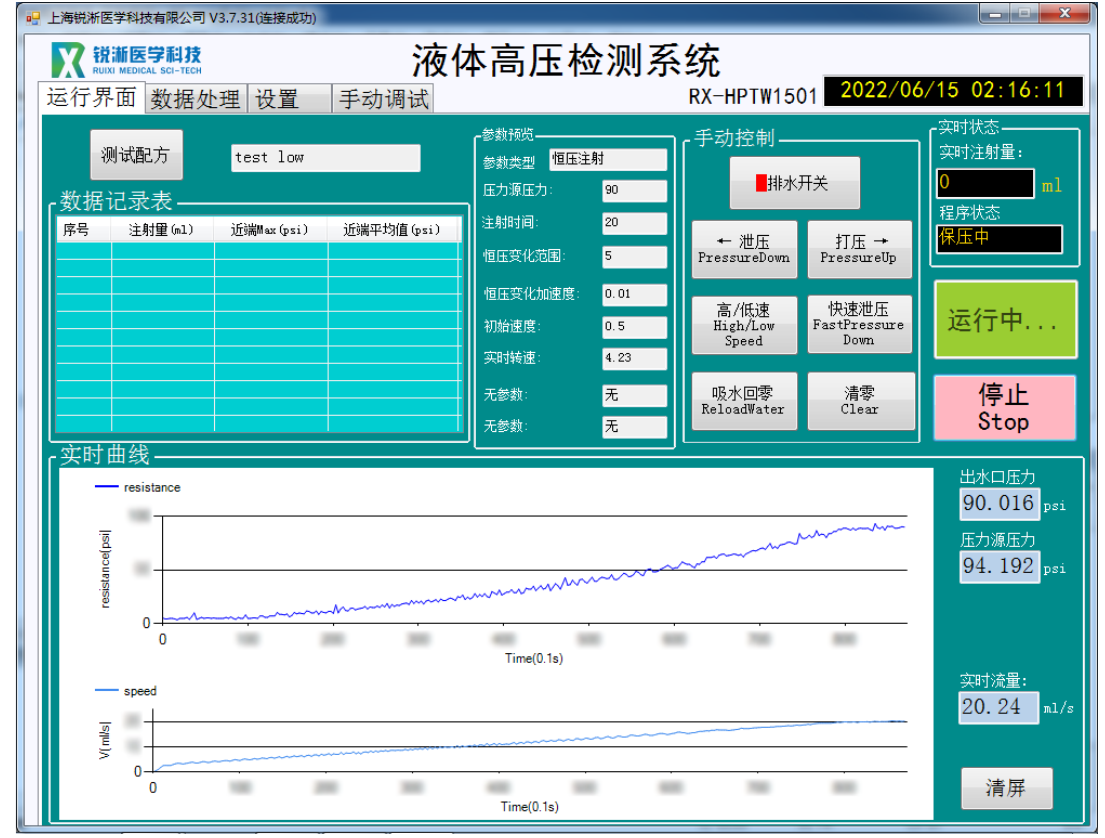

2.1.2 测试完成, 出现程序停止弹窗点击"确定"查看测试数据及曲线图。

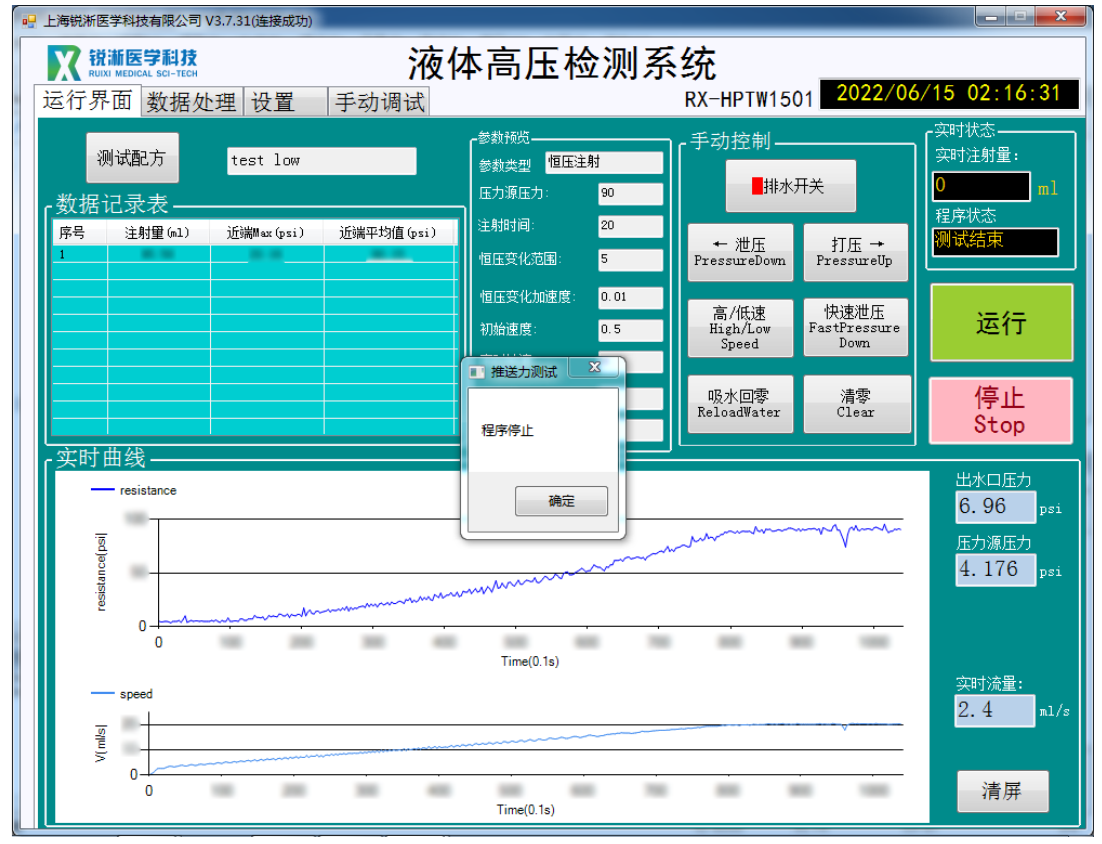

## (三) 原始数据保存

1 数据文件路径查找:选中软件桌面快捷入口,右键打开文件所在位置,找到文件来中的 data file 文件;

| data file      | 2022/6/15 15:53 | 文件夹 |
|----------------|-----------------|-----|
| parameter file | 2022/6/15 9:24  | 文件夹 |

2 数据保存:点击进入 data file 文件,软件运行期间生成的测试数据以 Excel 形式保存至该文件夹中,使用者需及时拷贝出所需的测试数据,在软件退出后该文件夹中的测试数据将自动清零处理;

| 名称         | 修改日期            | 类型  |
|------------|-----------------|-----|
| ] 1静压测漏    | 2022/6/15 15:53 | 文件夹 |
| 퉬 2定流量测压   | 2022/6/15 13:55 | 文件夹 |
| 퉬 3静态阶梯测压  | 2022/6/15 13:38 | 文件夹 |
| 퉬 4静压疲劳测试  | 2022/6/15 13:41 | 文件夹 |
| 퉬 5补压测漏    | 2022/6/14 21:20 | 文件夹 |
| 퉬 6恒压注射    | 2022/6/15 14:10 | 文件夹 |
| 퉬 7步进增压测试  | 2022/6/15 13:32 | 文件夹 |
| 퉬 8恒压注射    | 2022/6/15 14:03 | 文件夹 |
| 퉬 8微导管恒压注射 | 2022/6/15 13:56 | 文件夹 |

3 原始数据命名规则: 配方名称(红框)+系统时间(年月日时分秒)

| 名称                   | 修改日期            | 类型  |
|----------------------|-----------------|-----|
| lest20220608201128   | 2022/6/14 21:20 | 文件夹 |
| 퉬 test20220608204212 | 2022/6/14 21:20 | 文件夹 |
| 퉬 test20220609103059 | 2022/6/14 21:20 | 文件夹 |

### 四、附件以及维修说明

## (一) 安全要点

为防止产品的动作不良、误动作或对性能、功能带来不良影响,请遵守下列事项:

- 请勿在额定值以外的范围使用。否则可能会导致意外。
- 由于是室内专用设备,因此仅限在室内使用。但请勿在下列
   环境中使用或保管本产品:
  - a) 直接受到加热设备热辐射的场所;
  - b) 阳光直射的场所;
  - c) 温度变化剧烈的场所;
  - d) 受振动、冲击影响大的场所。
- 请在环境温度及湿度的额定范围内使用及保管本产品。
- 为了避免感应干扰,向数字式控制器的端子接线时,应远离 高压、大电流的动力线。此外,请避免与动力线平行接线或 一起接线。采用单独配管和导管或使用屏蔽线,都是行之有 效的方法。

#### (二) 维修说明

本产品在符合"注意事项"和"安全要点"之所述内容里规范后, 出现自然损坏情况,我司负责免费保修。本产品自出厂之日起保修壹 年。

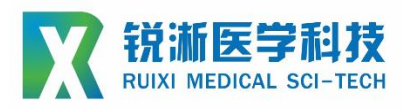

上海锐淅医学科技有限公司

## 技术咨询

联系人:周磊

联系电话: 15800993453

邮箱地址: taylor\_zhou@ruiximed.com

企业网站:www.ruiximed.com

企业微信公众号:

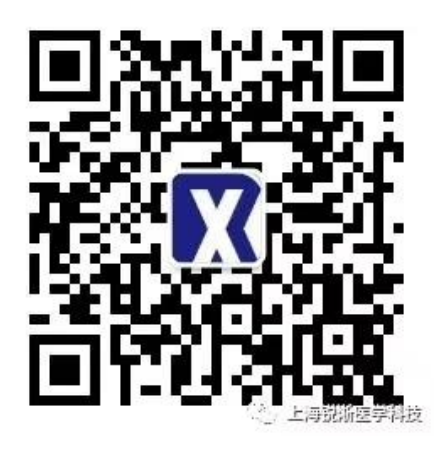